## P.C. Timeclock Instructions

UltraTime's P.C. Time clock module has the capability turning a computer P.C. into a time clock, allowing hourly employees to punch in and out for their scheduled shifts.

Setup Instructions:

- 1. Once the PC is authorized as a time clock through the payroll department; from the PC location go to <u>https://timeclock.gvsu.edu/uteup</u>
- 2. Employees punching in will need to enter their G# on the line provided

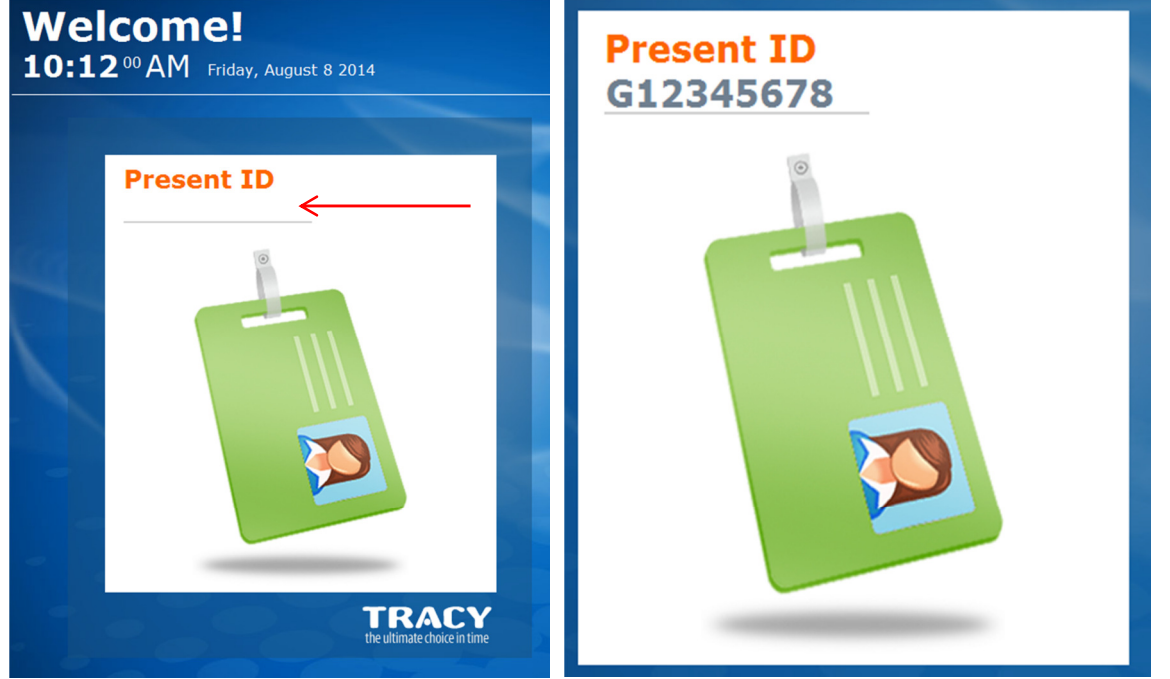

3. Once G# is entered employees will be prompted to enter their 4 digit PIN number (last 4 digits of their social security number)

| 1 2 3<br>4 5 6<br>7 8 9<br>BACK 0 CLEAR | Enter<br>*** | PIN |       |        |
|-----------------------------------------|--------------|-----|-------|--------|
| 4 5 6<br>7 8 9<br>BACK 0 CLEAR          | 1            | 2   | 3     | OK     |
| 7 8 9<br>BACK 0 CLEAR                   | 4            | 5   | 6     |        |
| BACK 0 CLEAR                            | 7            | 8   | 9     | CANCEL |
|                                         | васк         | 0   | CLEAR | CANCEL |

4. The time clock will then appear for employees to punch IN, OUT, Leave For Lunch, Return From Lunch, or they can submit a Query to view other options.

| Choose Function    |                      |  |  |  |  |  |  |
|--------------------|----------------------|--|--|--|--|--|--|
| IN                 | Ουτ                  |  |  |  |  |  |  |
| LEAVE FOR<br>LUNCH | RETURN FROM<br>LUNCH |  |  |  |  |  |  |
|                    | QUERY                |  |  |  |  |  |  |
|                    |                      |  |  |  |  |  |  |
|                    |                      |  |  |  |  |  |  |
| EXIT               |                      |  |  |  |  |  |  |

5. Under the Query mode employees will see the following options

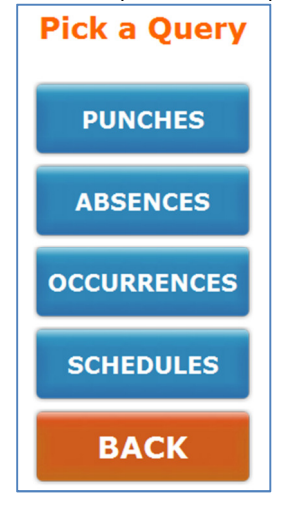

6. PUNCHES: They are able to view the punches for the current pay period

| PICK a Query                                                                                                    | Recent Punches |          |       |        |        |      |    |            |  |  |
|----------------------------------------------------------------------------------------------------|----------------|----------|-------|--------|--------|------|----|------------|--|--|
|                                                                                                    |                | Punch    | Paid  | Paid   | Adjust | Paid |    | Exceptions |  |  |
| BUNGUES                                                                                                    |                | 8/9/2014 | 5:00P | 1:00A  | 0.00   | 8.00 |    |            |  |  |
| PUNCHES                                                                                                    |                | 8/9/2014 | 7:00A | 4:30P  | 0.00   | 9.50 | SO |            |  |  |
|                                                                                                    |                | 8/8/2014 | 5:00P | 12:15A | 0.00   | 7.25 |    |            |  |  |
| and the second second second second second second second second second second second second second second second |                | 8/8/2014 | 7:50A | 1:00P  | 0.00   | 5.17 | so |            |  |  |
| ABSENCES                                                                                                    |                | 8/7/2014 | 8:00A | 3:00P  | 0.00   | 7.00 | so |            |  |  |
|                                                                                                    |                | 8/6/2014 | 7:45A | 5:00P  | -0.50  | 8.75 | SO |            |  |  |
|                                                                                                    |                | 8/5/2014 | 7:45A | 2:00P  | 0.00   | 6.25 | SO |            |  |  |
| OCCURRENCES                                                                                                    |                | 8/4/2014 | 7:45A | 5:00P  | -1.00  | 8.25 |    |            |  |  |
| OCCORRENCES                                                                                                    |                | 8/4/2014 | 4:00A | 4:30A  | 0.00   | 0.50 | SO |            |  |  |
|                                                                                                    |                | 8/2/2014 | 9:40P | 2:15A  | 0.00   | 4.58 |    |            |  |  |
| SCHEDULES                                                                                                    |                |          |       |        |        |      |    |            |  |  |
| ВАСК                                                                                                    |                |          |       |        |        |      |    |            |  |  |

7. ABSENCES: Employees can view any absences they have (i.e. Vacation/Sick time)

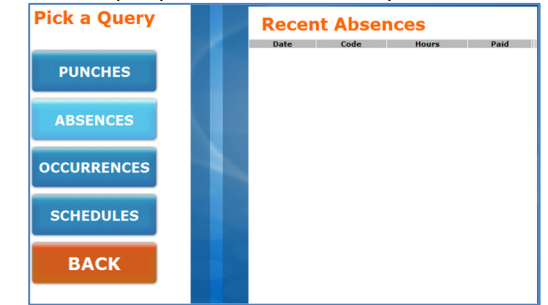

8. SCHEDULES: If a schedule is loaded into UltraTime for the employee they are able to see the schedule for the current pay period.

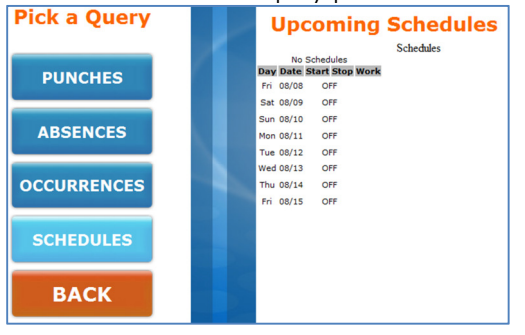